# Placer des documents dans l'espace partagé d'une liste de diffusion SYMPA

### Pré-reauis :

- être abonné à une liste de diffusion

- que le gestionnaire de cette liste ait créé un espace partagé

## Identification sur la page de la liste de diffusion

Se rendre DIRECTEMENT à l'adresse de la liste qui doit être du type http://sympa.ac-amiens.fr/wws/info/nomdelaliste Passer par la page d'académie d'Amiens > Messagerie > Accès SYMPA > la liste des listes > cliquer sur la liste à laquelle vous êtes abonné

Cliquer sur le bouton 'Login'

| 🗿 ACADEMIE D'AMIENS<br>Gestionnaire de Listes de Diffusion - Microsoft Int 💻 🗖 🗙                             |  |  |
|----------------------------------------------------------------------------------------------------|--|--|
| ACADEMIE D'AMIENS<br>Gestionnaire de Listes de Diffusion                                                     |  |  |
| Identifiez-vous pour :<br>• effectuer une opération privilégiée<br>• accéder à votre environnement personnel |  |  |
| adresse électroxique mot de passe : Login                                                                    |  |  |
| Si vous n'avez jamais eu de mot de passe sur ce<br>serveur ou si vous l'avez oubhé :                         |  |  |
| jean.lefebvre@ac-amiens.fr<br>A.bonné                                                                        |  |  |

Indiquer l'adresse électronique avec laquelle vous êtes abonné ainsi que votre mot de passe.

Attention, il s'agit de fournir votre adresse électronique sous laquelle vous êtes abonné !

Vous êtes désormais identifié !

# Placement de fichiers

Nous allons prendre ici l'exemple de la liste dlvimeuc2 qui regroupe des enseignants oeuvrant dans un projet de défi-lecture dans la circonscription du Vimeu.

Après identification, l'abonné arrive sur la page de la liste dlvimeuc2@ac-amiens.fr.

Le bouton 'Documents' ouvre une fenêtre.

La fenêtre "Liste des documents" permet d'agir sur les documents placés dans l'espace partagé.

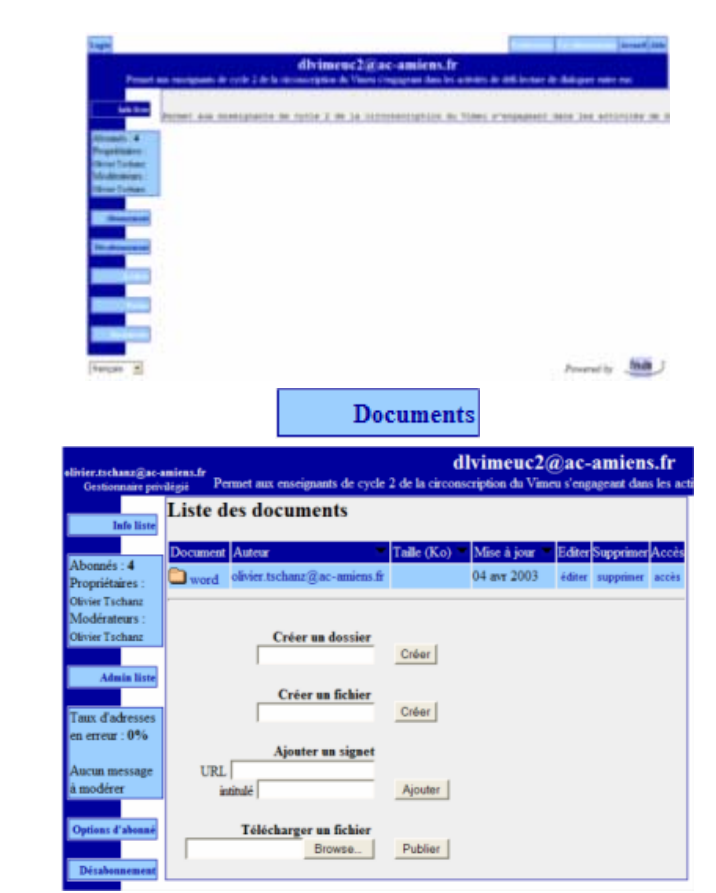

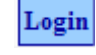

SYMDA

| Pour l'instant, un seul dossier existe. Il<br>s'appelle <mark>word</mark> . On connaît celui qui l'a créé,<br>la date de création.                                    | Document       Auteur       Taille       Mise à jour       Editer       Supprimer       Accès         word       04 avr 2003       éditer       supprimer       accès                                                                                                    |
|----------------------------------------------------------------------------------------------------|----------------------------------------------------------------------------------------------------|
| Il est possible de créer des<br>dossiers/répertoire.<br>Saisir un nom puis cliquer sur le bouton<br>' <b>Créer</b> '. C'est tout !                                    | Créer un dossier<br>Créer                                                                                                    |
| Attention, si vous souhaitez placer un fichier<br>DANS un dossier, il faut que vous soyez<br>dans ce dossier.                                                         | Liste des documents                                                                                                    |
| Dans l'écran ci-contre, on se trouve à la<br>'racine' des documents. Ce que nous<br>apercevons, ce sont les dossiers /<br>répertoires. Allons dans le dossier TROLIK. | Iouppeurdetout  rafara  touslestivres  trolik unbeaulivre                                                                                                    |
| Nous sommes, en effet, désormais dans le<br>dossier TROLIK.                                                                                                    | <ul> <li>Étrolik/</li> <li>éditer   supprimer   accès</li> <li>Propriétaire : archibald.haddock@voila.fr</li> <li>Mise à jour : 07 avr 2003</li> <li>Dossier parent</li> <li>Document</li> <li>anagramme et mots jumeaux.doc</li> <li>qui dit quoi doc</li> <li>qui dit quoi doc</li> <li>remettre de l'ordre dans les mots.doc</li> <li>vrai faux je ne sais pas.doc</li> </ul> |

#### Attention, le terme employé ci-dessous est impropre. Il aurait fallu avoir 'Envoyer un fichier' !

On va maintenant transférer un fichier de Télécharger un fichier mon ordinateur 'local' à l'espace partagé. Publier Browse.. Cliquer sur le bouton 'Browse'. • • • • • à Une fenêtre affichant l'arborescence de votre ordinateur s'affiche. Déplacez-vous dans le dossier/répertoire contenant le fichier à placer dans l'espace partagé. Cliquer sur le fichier que vous souhaitez transférer.. ٠ All File • Fichiers de tupe Quand votre fichier est choisi, son Télécharger un fichier emplacement s'affiche dans la fenêtre. C:\Mes Documents\\_c Browse.. Publier Cliquer sur le bouton 'Publier'. 07 avr Le transfert s'effectue. La preuve --> Cuisinier05.jpeg olivier.tschanz@ac-amiens.fr 1,999 éditer supprimer accès 2003

Il faudra renouveler l'opération autant de fois que vous souhaitez placer des documents.